## Changes implemented in ESCIMS on Oct 10, 2018 for Transit Transport Permit(TTP)

- 1. L1-F logs into ESCIMS and goes to 'Transit Transport Permit → Print TTP' to print TTP which are generated.
- 2. L1-F click on 'TTP Number' (Fig 1) and enter mandatory details- Truck Registration Number, Driver Name, Driver Phone Number and Dispatch Date and clicks 'Save' (Fig 2).
- 3. After saving details system will show 'The dispatch details have been saved successfully' (Fig 3).
- 4. L1-F will print the TTP. Sample of Transit Transport Permit is shown in Fig 4.

Fig 1

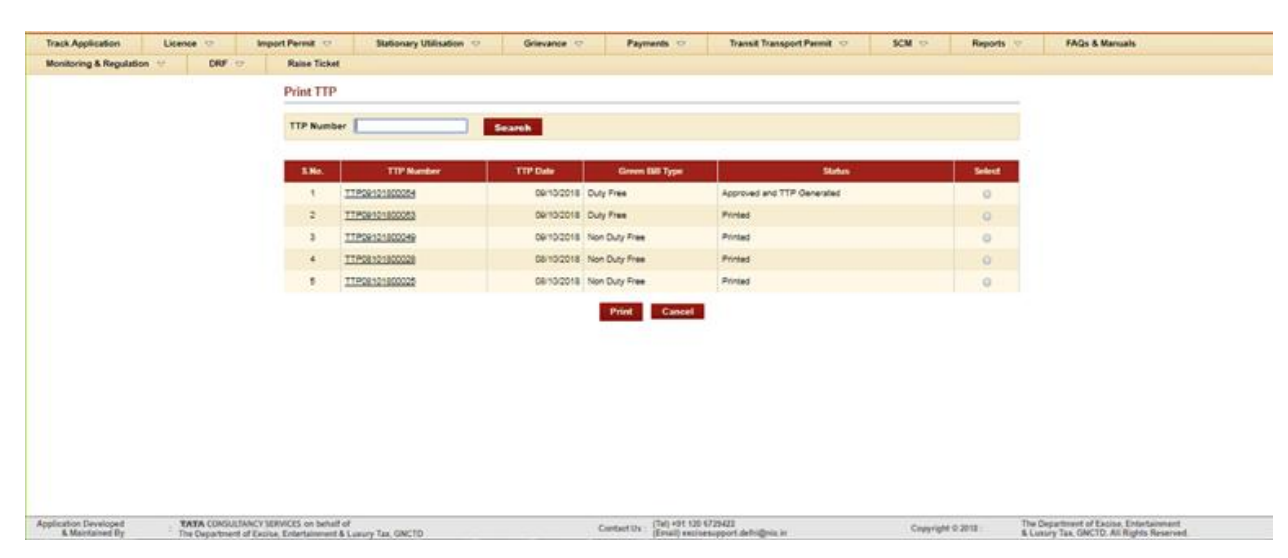

Fig 2.

| Print TTP                               |                                                                      |                    |                                                                |                  |  |
|-----------------------------------------|----------------------------------------------------------------------|--------------------|----------------------------------------------------------------|------------------|--|
| TTP Number                              | TTP09101800054                                                       | Green Bill Type    | Duty Free TTP Issue Date                                       | 08/10/2018       |  |
| Licencee Name                           | INDOSPIRIT MARKETING PRIVATE LIMITED                                 | Licencee Address   | 8 230. OKHLA PHASE 1, NEW DELHI, N<br>110020                   | EW DELHI, DELHI- |  |
| Warehouse Name                          | INDOSPIRIT MARKETING PRIVATE LIMITED                                 | Warehouse Address  | 8 230. OKHLA PHASE 1. NEW DELHI-1<br>SOUTH DELHI, DELHI-110020 | 10020, DELHI.    |  |
| Payee Code                              | WV03240                                                              | Ledger Balance (() | 504390253.00                                                   |                  |  |
| · · · · · · · · · · · · · · · · · · ·   | BRULE, 1F20153157                                                    |                    |                                                                | Terra Terrade    |  |
|                                         | Total Quantity in bottles 10                                         | 5                  | Total Excise Duty                                              | 79172.00         |  |
| Declare Dispatch Detz                   | Tetal Quantity in bottles 10<br>ills (Against TTP)                   | 2                  | Total Excise Duty                                              | 79172.00         |  |
| Declare Dispatch Deta<br>Truck Registra | Tetal Quantity in bottles 10<br>hills (Against TTP)<br>tion Number 1 | 0                  | Total Excise Duty Driver Name*                                 | 78172.00         |  |

| - | ٠ |                   | 0  |  |
|---|---|-------------------|----|--|
| ᄂ | ı | $\mathbf{\sigma}$ | 2  |  |
|   | I | 2                 | .) |  |
|   |   | 0                 | _  |  |

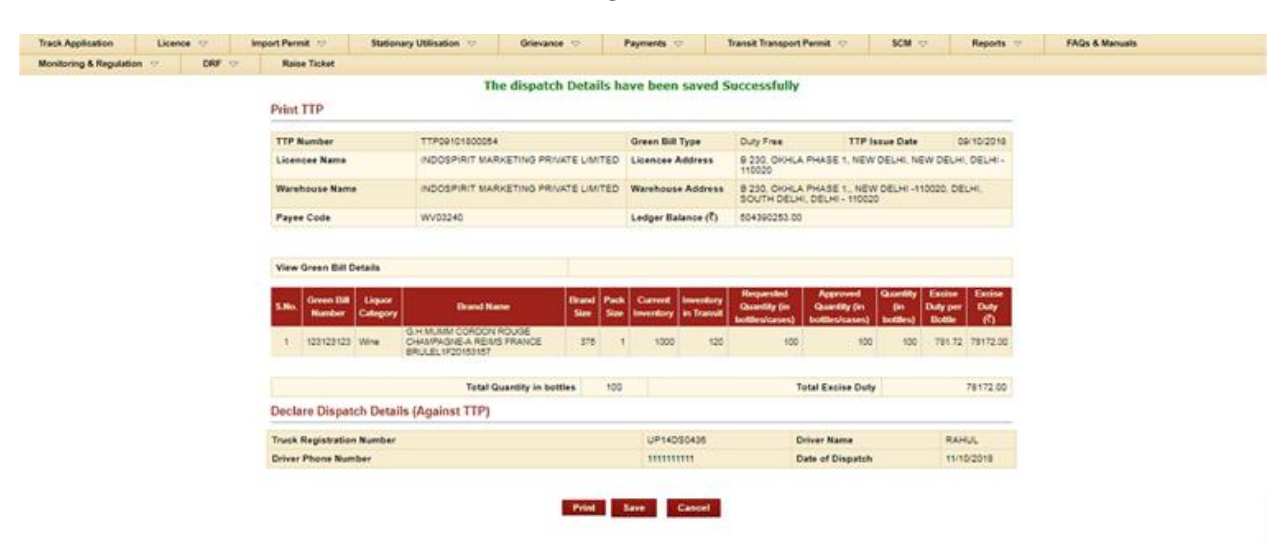

## GOVERNMENT OF NATIONAL CAPITAL TERRITORY OF DELHI OFFICE OF COMMISSIONER EXCISE, ENTT. & LUXURY TAX L & N BLOCK, VIKAS BHAWAN, NEW DELHI

## <u>Transit Transport Permit</u>

TTP No. :- TTP09101800054

Green Bill Type :- Duty Free

Date :- 09/10/2018

Valid Upto :- 12/10/2018

## Name and Address of L-1F Licencee :-

INDOSPIRIT MARKETING PRIVATE LIMITED B 230, OKHLA PHASE 1, NEW DELHI, NEW DELHI, DELHI - 110020.

| S.No. | Name of the brand(s)                                                  | Size (ml) | Quantity (in bottles) | Excise Duty |
|-------|-----------------------------------------------------------------------|-----------|-----------------------|-------------|
| 1     | G.H MUMM CORDON ROUGE<br>CHAMPAGNE-A REIMS FRANCE<br>BRULEL1F20153157 | 375       | 100                   | 78172       |
|       |                                                                       | TOTAL     | 100                   | 78172       |

Total TTP Fees :- 0.00

The TTP has been issued against the following greenbills:

| S.No.            | Green Bill Number    | Date       |  |  |  |  |
|------------------|----------------------|------------|--|--|--|--|
| 1                | 123123123            | 01/10/2018 |  |  |  |  |
| DISPATCH DETA    | DISPATCH DETAILS     |            |  |  |  |  |
| TRUCK REGISTRATI | ON NUMBER UP14DS0436 |            |  |  |  |  |
| DRIVER NAME      | RAHUL                | RAHUL      |  |  |  |  |
| DRIVER PHONE NUM | IBER 111111111       | 111111111  |  |  |  |  |
| DATE OF DISPATCH | Oct 11, 2018         |            |  |  |  |  |
|                  |                      |            |  |  |  |  |

This Permit is valid only for transferring the Imported Foreign Liquor from Custom Bonded Warehouse to L-1F bonded warehouse only.

Copy to :-

Collector of Customs & Central Excise
 L1-F Licensee
 Concerned Bond Inspector
 Office Copy

RAJESH KUMAR Assistant Commisioner(Permit)

Note :-

- 1) Truck Registration Number must be alphanumeric .
- 2) Driver Name must be alphabetic.

- 3) Driver Phone number should be **numeric** and must be 10 digit.
- 4) Date of dispatch must be in **date format.**

Disclaimer – All screenshots used in this document are sample screenshots and are for indicative purpose only.